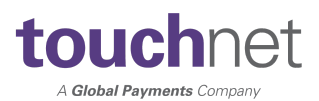

# Preparing for Your New Point of Sale Devices

# **1.UPDATING POINT OF SALE CONTROLLER (POSC)** Software

In order to take advantage of your new ingenico Move 5000 Devices, you must update POSC software on each computer with which the Move 5000 will be utilized in taking card payments.

The supported POSC version for the Move 5000 will be 1.13.2 or greater

Information on installing/upgrading, and downloading the version of POSC needed is located within the <u>TouchNet Client Community</u>

If utilizing the Validated Point to Point Encryption (VP2PE) via our partnership with BlueFin, you must also complete Steps 2 and 3.

### **2.**Receiving and Inspecting Your Shipment

NOTE: When you receive your device in the mail, it will not work until the following steps are taken.

NOTE: You must check in your device as soon as you receive it, but keep it in the tamper bag until you are ready to begin using it.

1) On your home screen of the <u>P2PE Device Portal</u>, there will be a notification that there is an open shipment

2) Navigate to the "Shipments" tab

3) Click on the view button on the left side of the shipment you would like to receive

| tou   | slobal Payments Company                   | hboard Devices | Shipments Attestations                                                                                                    |                    |                     |
|-------|-------------------------------------------|----------------|----------------------------------------------------------------------------------------------------|--------------------|---------------------|
| In-co | oming Shipments                           |                |                                                                                                    |                    |                     |
| 25    | ✓ entries on page                         |                |                                                                                                    | Searc              | h:                  |
|       | <b>♦</b> Client                           | ¢ Carrier      | Tracking                                                                                                    | 🔻 Date Shipped     | Date Received       |
| ۲     | for symplectic data and set of the set of | FedEx          | 101001-00110                                                                                                    | 12/10/2019 5:28 PM | 12/11/2019 10:04 AM |
| ۲     | Antipolite Tale America                   | FedEx          | ALC: NOT THE OWNER OF THE OWNER OF THE OWNER OWNER OF THE OWNER OF THE OWNER OF THE OWNER OF THE OWNER OF THE OWNER OWNER OWNER OWNER OWNER OWNER OWNER OWNER OWNER OWNER OWNER OWNER OWNER OWNER OWNER OWNER OWNER OWNER OWNER OWNER OWNE OWNER OWNER | 11/15/2019 9:42 AM | 11/19/2019 12:56 PM |
| ۲     | proposition when proceeding               | FedEx          | 4918/10/0000                                                                                                    | 08/15/2019 3:26 PM | 10/23/2019 2:27 PM  |
| ۲     | Originalise Takes, Statement              | FedEx          | 1010710-000                                                                                                    | 08/02/2019 2:56 PM | 10/23/2019 2:27 PM  |
| ۲     | Disperate State Adverses                  | FedEx          | Interfactorial                                                                                                    | 04/29/2019 8:36 AM |                     |

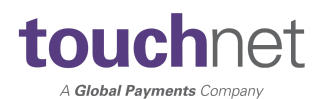

#### 4) Click on the "Receive" button next to the device

| touchnet®                  | Dashboard                   | Devices      | Shipments       |                 |                |                    |             |          |          |
|----------------------------|-----------------------------|--------------|-----------------|-----------------|----------------|--------------------|-------------|----------|----------|
| Shipment details           |                             |              |                 |                 |                |                    |             |          |          |
|                            |                             |              |                 |                 |                |                    |             |          |          |
| Devices can be received    | individually or usi         | ng the batch | receive option. |                 |                |                    |             |          |          |
| Shipment                   |                             |              | Devices         |                 |                |                    |             |          |          |
| Client:                    | Endpointer Par<br>Streetily | -            | Serial Number   | 4 Alternate Key | Device<br>Name | e ∲ Tampe<br>Label | r           | Received | Received |
| Tracking:                  |                             |              | 21469176        | 18101PP214691   | 76             | << not<br>received | >> In Trans | it       | Receive  |
| Carrier:<br>Shipment Type: | FedEX<br>KIF Shipment       |              | 21469320        | 18101PP214693   | 20             | << not<br>received | In Trans    | it       | Receive  |
| Ship Date:                 | 04/29/2019 8:36             | 5 AM         | 21469515        | 18101PP214695   | 15             | << not<br>received | In Trans    | it       | Receive  |
| Date Receiveu.             |                             |              | 21469817        | 18101PP214698   | 17             | << not<br>received | In Trans    | it       | Receive  |
|                            |                             |              |                 |                 |                |                    |             |          |          |

5) Open the box but do not open the tamper bag. Your P2PE hardware will be wrapped in a tamper evident bag with a numbered tamper seal on the closure. You will need information from both the hardware unit and tamper seal. (Do not remove hardware from the tamper evident bag before you are ready to complete the receiving and inspection steps. Do not throw away the tamper evident bag and tamper seals.)

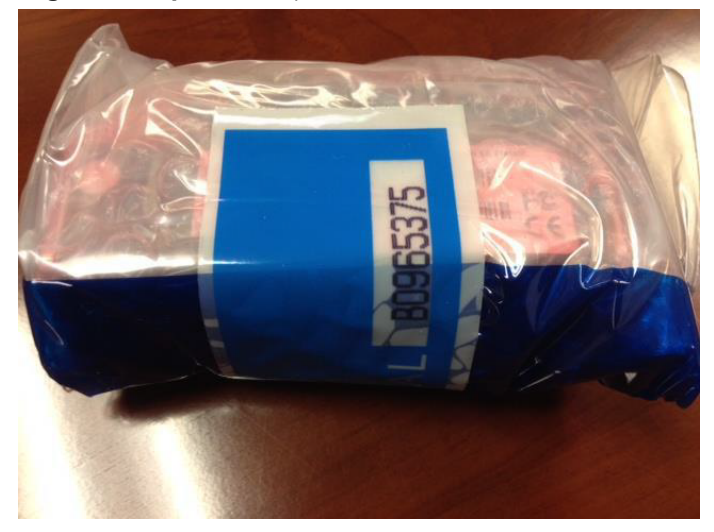

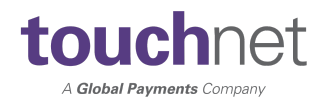

6) Look through the bag and find the serial number and tamper label from the outside of the bag, enter them here and click "OK."

| Rep | orts Order Equipment  | Deploy Equipment | Opt Out | Documentation | Contact S |
|-----|-----------------------|------------------|---------|---------------|-----------|
|     | Receiving devi        | ce 1111***23     |         |               |           |
| I   | 6                     |                  |         |               | - 1       |
|     | Serial number or Alte | rnate key ^      |         |               |           |
|     | 11115823              |                  |         |               | <u> </u>  |
|     | Tamper label          |                  |         |               |           |
|     | BF12345               |                  |         |               | ✓         |
|     |                       |                  |         |               |           |
|     |                       |                  |         | ОКС           | ancel     |
|     |                       |                  |         |               |           |

Once complete, the device state will change from "InTransit" to Stored. You **MUST** complete this step for each device received.

| Shipment details      |                        |                  |   |                 |               |                |              |                       |
|-----------------------|------------------------|------------------|---|-----------------|---------------|----------------|--------------|-----------------------|
| Shipment              |                        | Devices          |   |                 |               |                |              |                       |
| Tracking:<br>Carrier: | FedEx                  | Serial<br>Number | * | Alternate Key 🍦 | Device Name 🍦 | Tamper Label 🍦 | Device State | Received<br>Date      |
| Shipment Type:        | KIF Shipment           | 11115823         |   |                 | SREDKEY       | BF12345        | Stored       | 05/27/2016<br>8:36 AM |
| Ship Date:            | 05/27/2016 12:00<br>AM | 11115824         |   |                 | SREDKEY       | BF12345        | Stored       | 05/27/2016<br>8:37 AM |
| Date Received:        | 05/27/2016 8:37 AM     |                  |   |                 |               |                |              |                       |

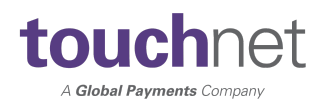

## **3.ACTIVATING YOUR NEW DEVICE**

1) Navigate to the "Devices" tab

2) Locate the device that you would like to activate and click on the pencil icon on the left

| tou<br>A Gia | chnet <sup>®</sup> |          | Devices |               |                     |            |        |                                        |                                |                       |
|--------------|--------------------|----------|---------|---------------|---------------------|------------|--------|----------------------------------------|--------------------------------|-----------------------|
| Devic        | es                 |          |         |               |                     |            |        |                                        |                                |                       |
| 25           | ✓ entries on page  |          |         |               |                     |            |        |                                        |                                | Search:               |
|              | A Serial Number    | Alternat | te Key  | <b>♦ Name</b> | Device<br>Type      | Device Sta | te 🍦 🤆 | Client Name                            | Location Name                  | Activation Date       |
| /            | 306-01             | 101440   | 0000    |               | ISC<br>Touch<br>250 | Stored     | 2      | ations the<br>neuroph function         | Main Campus                    | 10/29/2020 2:56<br>PM |
| 1            | 104014             | 10.075   | HODEN.  |               | iSMP4               | Activating |        | diterio Data<br>Geneti, Indones        | ling) (Peringen<br>Registering |                       |
| 1            | 240428             | 10.0277  | 1000    |               | ICMP 122            | Stored     | 1      | ottentacilitate<br>Genetity Policettes | Main Campus                    | 03/25/2021 3:25<br>PM |

3) Update the Device State to 'Activating' and Save

#### De tice State \*

| Current State: Stored      | Activating                                      |  |  |  |  |  |
|----------------------------|-------------------------------------------------|--|--|--|--|--|
| Device Type *              | << Change Device State >><br>Damaged<br>Retired |  |  |  |  |  |
| ISC Touch 250              | Tampered<br>Malfunctioning                      |  |  |  |  |  |
| Client                     | Lost<br>RMA<br>Pin Pad                          |  |  |  |  |  |
| California Diamonto da com | Activating                                      |  |  |  |  |  |

4) Your Device is now ready to begin processing cards.

5) For your iCMP and/or iSC250 devices, once new devices are in place you should update the status to Retired and store in a safe location. This will keep the devices from unauthorized utilization.

| Device State *           |                                      |  |  |  |  |  |  |
|--------------------------|--------------------------------------|--|--|--|--|--|--|
| Current State: Activated | << Change Device State >>            |  |  |  |  |  |  |
| Device Type *            | << Change Device State >><br>Damaged |  |  |  |  |  |  |
| ISC Touch 250            | Retired<br>Tampered                  |  |  |  |  |  |  |
| Client                   | Lost<br>RMA<br>Stored                |  |  |  |  |  |  |
| 10449-02409-0            | Pin Pad                              |  |  |  |  |  |  |